راهنمای استفاده از اپلیکیشن دکترمون

ابتدا وارد کافه بازار – سیبچه شده و اپلیکیشن WWW.Drmoon.ir را نصب کنید. پس از نصب برروی آیکون اپلیکیشن در گوشی موبایل خود بزنید شماره موبایل خود را وارد کنید و اطلاعات خود را وارد کنید منتظر باشید تا کد تأیید ثبتنام برای شما ارسال شود کد تأیید را وارد کنید.

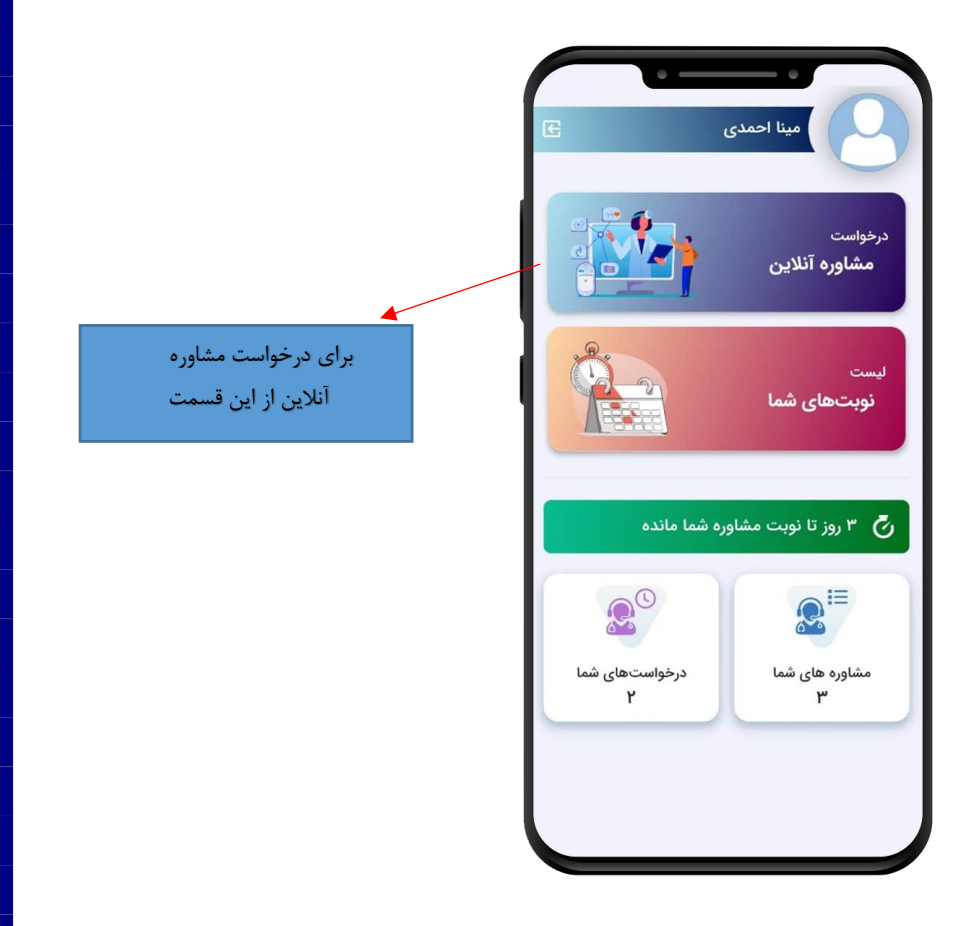

سپس گزینه ادامه را بزنید در صورتی که یکبار از پزشک موردنظر خود نوبت بگیرید در دفعات بعدی از قسمت " دریافت نوبت از پزشکان قبلی " میتوانید پزشکان مورد نظر خودتان را انتخاب کنید. پس از زدن دکمه ادامه تخصص- شهر و عکس پزشک برای شما نمایش داده می شود، سپس گزینه تأیید و ادامه را بزنید.

|   | مليو الجن              |                   |      |
|---|------------------------|-------------------|------|
|   | عبد آدينه              | دکتر س            |      |
| L | فذيه<br>تهران<br>۱۱۰۰۱ | ت<br>و<br>ت<br>کد |      |
|   | انصراف                 | بد و ادامه        | تاير |
| 5 |                        |                   |      |

دوست دارید در چه روزهایی با شما تماس گرفته شود؟ این روزها و ساعتها به عنوان پیشنهاد شما هستند و نوبت قطعی شما نیست .

|            | •           |                         |              |
|------------|-------------|-------------------------|--------------|
| ÷          | نلاين       | واست مشاوره آن          | درخ          |
| ، گرفته    | با شما تماس | در چه روزهایی ب<br>شود؟ | 럼 دوست دارید |
| ىئبە       | دوش         | يكشنبه                  | شنبه         |
| ئىنبە<br>1 | پنج         | چهارشنبه                | سەشنبە       |
|            | انتخاب کنید | د چند روز را با هم ا    | ن میتوانی    |
| د؟         | ں راحت ترید | هایی برای تماس          | 🕓 چه زمان    |
| Ļ          | ش.          | ظهر                     | صبح          |
|            |             | مرحله بعد               |              |
|            |             |                         |              |
|            |             |                         |              |
|            |             |                         |              |
|            |             |                         |              |
|            |             |                         |              |

سپس مرحله بعد را بزنید و تعیین کنید که میخواهید مشاوره فقط صوتی باشد یا مشاوره صوتی تصویری (فقط یک نوع مشاوره را میتوانید انتخاب کنید با انتخاب هر کدام از مشاورهها مبلغ مشاوره نمایش داده میشود.

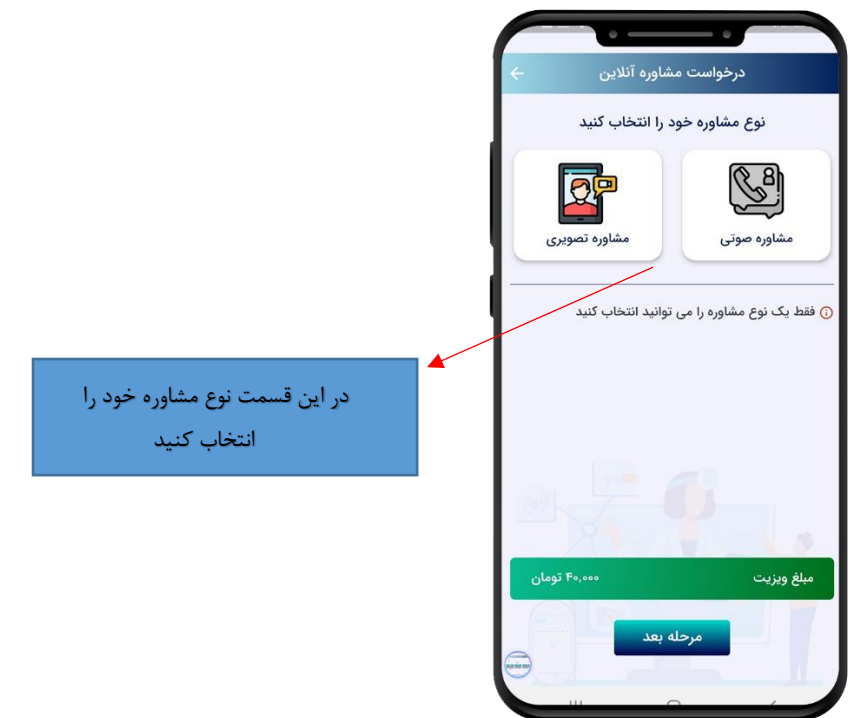

سپس مرحله بعد را بزنید در قسمت بررسی انتخابها و مبلغ خلاصه اطلاعات ثبت شده را مشاهده و چک کنید.

| سعيد آدينه             | پزشک شما:            |
|------------------------|----------------------|
| شنبه , یکشنبه , دوشنبه | روزهای مورد نظر شما: |
| ظهر                    | ساعت مورد نظر شما:   |
| تصويرى                 | نوع مشاوره:          |
| ۴۰٬۰۰۰ تومان           | مبلغ قابل پرداخت:    |
|                        |                      |
|                        |                      |
| درخواست مشاوره         | پرداخت آنلاین و      |

سپس از قسمت پایین صفحه گزینه پرداخت آنلاین و درخواست مشاوره را بزنید وارد درگاه امن بانک می شود مبلغ را پرداخت کنید رسید به شما نمایش داده می شود که شامل شماره پیگیری است.

در قسمت درخواست مشاوره آنلاین میتوانید درخواست مشاوره خود از پزشکان مختلف را ثبت کنید.

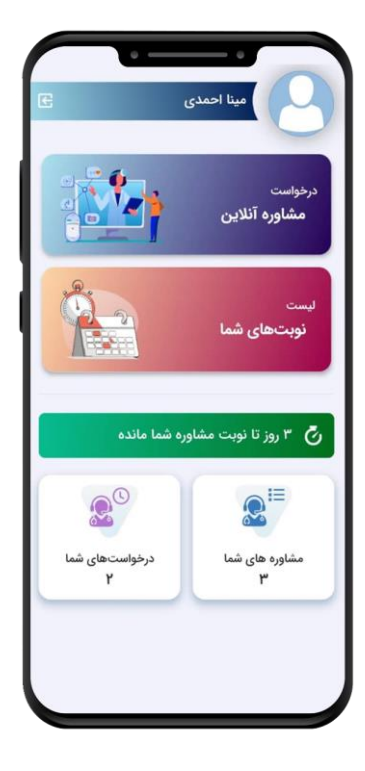

از قسمت لیست نوبتهای شما لیست نوبتهای خود از پزشکان مختلف را میتوانید ببینید و وضعیت درخواست خود را مشاهده کنید " نوبتهای تأیید شده و در انتظار تأیید برای شما نمایش داده می شود" و زمان باقی مانده برای هر ویزیت آنلاین را می توانید مشاهده کنید.

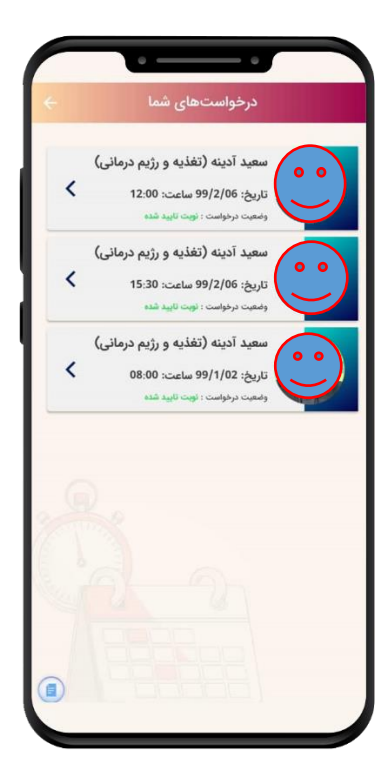

| دينه                     | سعيد آه                 |
|--------------------------|-------------------------|
| ، درمانی<br>۵۵           | تغذیه و رژیم            |
| تصويرى                   | نوع مشاورہ              |
| 99/2/06                  | تاريخ                   |
| 12:00                    | ساعت                    |
| زمان نوبت شما باقی<br>ست | ۳ روز ۱ ساعت ۱ دقیقه تا |
| زمان نوبت شما باقی       | ۳ روز ۱ ساعت ۱ دقیقه تا |
| ست.                      | مانده ام                |
| زمان نوبت شما باقی       | ۳ روز ۱ ساعت ۱ دقیقه تا |
| ست.                      | مانده اس                |
| زمان نویت شما باقی       | ۳ روز ۱ ساعت ۱ دقیقه تا |
| مت.                      | مانده ام                |
| زمان نوبت شما باقی       | ۳ روز ۱ ساعت ۱ دقیقه تا |
| مت.                      | مانده ام                |
| زمان نوبت شما باقی       | ۳ روز ۱ ساعت ۱ دقیقه تا |
| مت.                      | مانده ام                |
| زمان نوبت شما باقی       | ۳ روز ۱ ساعت ۱ دقیقه تا |
| مت.                      | مانده ام                |

در قسمت" مشاورههای شما " درخواستهای شما از پزشکان و مشاوران و در قسمت "درخواستهای شما " درخواستهای تأیید شده و در انتظار تأیید را میتوانید مشاهده کنید که آیا تایید شده و پرداخت شده هستند یا خیر.

|   | ای سما        | درحواسته                                |            |
|---|---------------|-----------------------------------------|------------|
|   |               | سعيد آدينه                              | 64         |
| 1 | 0             | تغذیه و رژیم درمان<br>ماهنت دختاست بین  | The second |
| 1 | -)F           | , , , , , , , , , , , , , , , , , , ,   |            |
| < |               | <b>سعید ادینه</b><br>تغذیه و رژیم درمان | 6          |
|   |               | وضعیت درخواست : <mark>تاب</mark>        | T          |
|   | _)            | سعيد آدينه                              |            |
| < | G.            | تغذیه و رژیم درمان                      |            |
|   | · · · · · · · | وضعیت درخواست : <b>تاب</b>              | AND .      |
|   | )             |                                         |            |
| 0 |               |                                         |            |
|   |               |                                         |            |
|   |               |                                         |            |
|   |               |                                         |            |
|   |               |                                         |            |
|   |               |                                         |            |
| 0 |               |                                         |            |
|   |               | 0                                       | <          |

منتظر باشید تا از طرف مطب دکتر با شما گرفته شود یا پیامک ثبت و تأیید نوبت برای شما بیاید.

در قسمت" لیست نوبت های شما " میتوانید با انتخاب هر تاریخ و ساعت جزئیات نوبت ثبت شده را مشاهده کنید درصورتی که کنار هر نوبت نوشته شده نوبت تأیید شده یعنی تایم ویزیت شما قطعی شده و در تایم مورد نظر اپلیکیشن را باز کرده و منتظر تماس پزشک باشید.

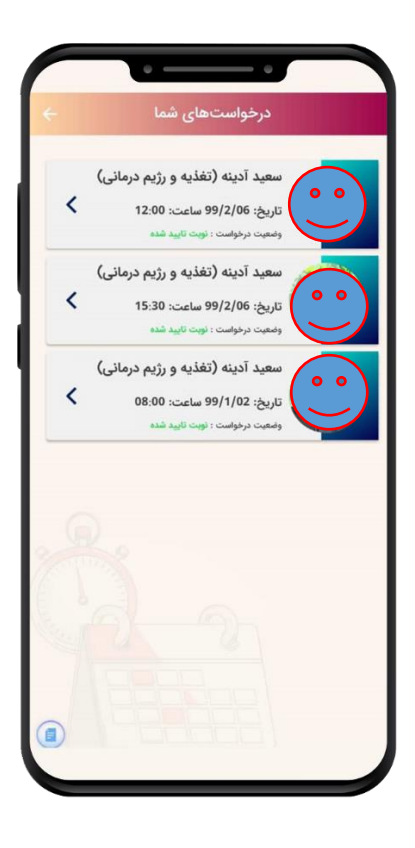

نوبت های روز شما در صفحه اصلی اپلیکیشن با رنگ سبز مشخص و تایم مانده تا نوبت در هر روز به شما نشان داده می شود

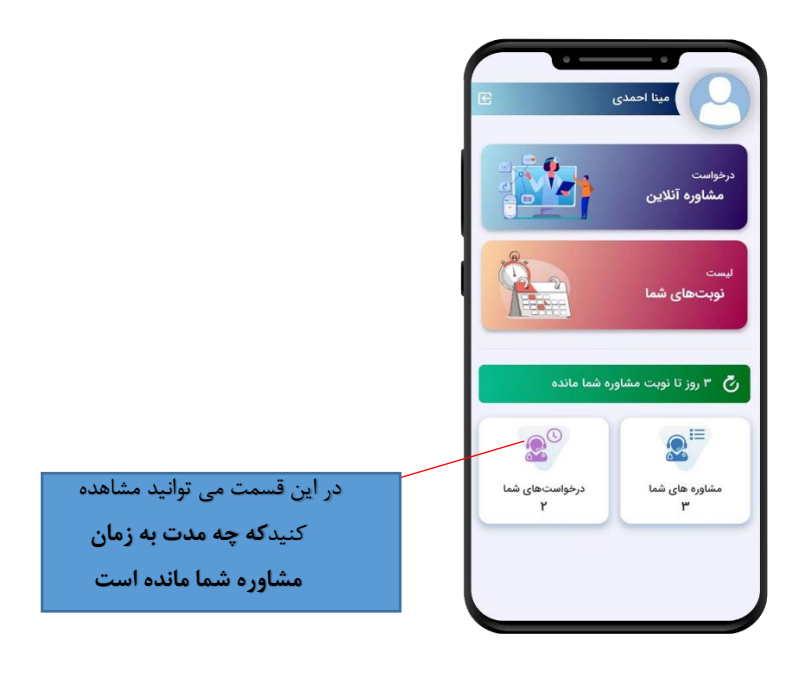

حتما در هنگام استفاده از اپلیکیشن نکات زیر را در نظر داشته باشید:

- لطفاً حتماً در تایمی که پزشک یا مشاور به شما نوبت داده است اپلیکیشن را باز کنید و صفحه گوشی روشن باشد.
  - اینترنت پر سرعت داشته باشید.(حداقل ۴G)
    - بهتر است با هندزفری صحبت کنید.
  - در صورت داشتن سوال لیست سؤالات خود را از قبل آماده کنید.